Get Ready for Year End: A Guide to the Year End Process for Payroll

© 2020 UKG Inc. All rights reserved.

# Get Ready for YE

Key Objectives:

- Year End Preparation Steps
- Year End Balancing and Processing
- W2/1099 processing and EFW2 file

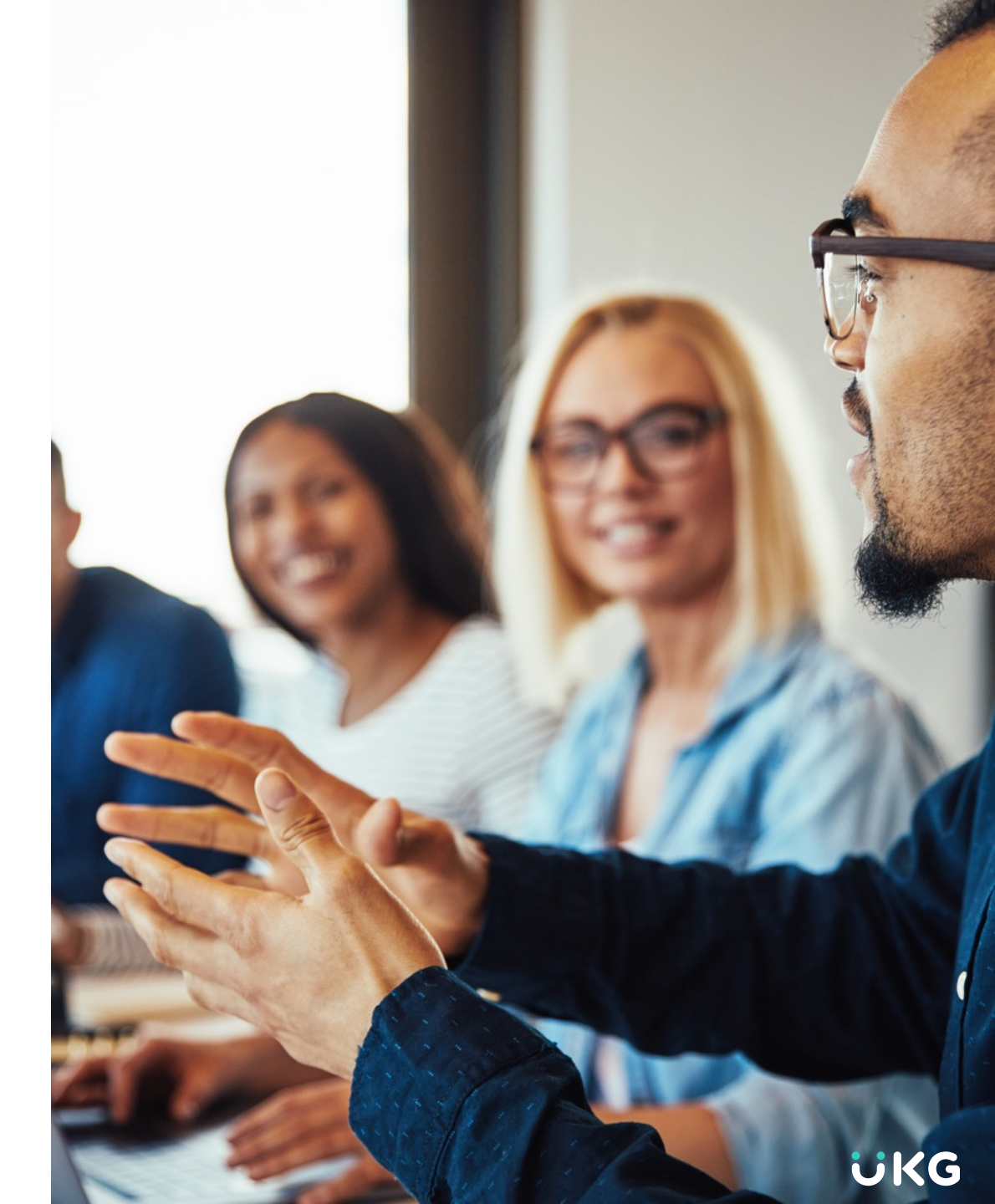

# **Year End Preparation Steps**

## **Ordering Forms for W2**

#### W2 Forms – Recommended Stock

- Blank 8 ½ X 11 with perforations pre-printed instructions on the back of the form with the corresponding envelopes – 4 Up (Quadrants)
- URL for Nelco Forms for the letter size form -<u>https://www.nelcosolutions.com/4upperfi05-blank-w2-</u> <u>4up-quad-w-inst/</u>
- Blank self seal form with pre-printed instructions on the back of the form – 4 Up (Quadrants)
- URL For Nelco Forms for the Self Seal form -<u>https://www.nelcosolutions.com/80640-p-s-14ez-w-2-4up-</u> <u>quad-mw1289/</u>

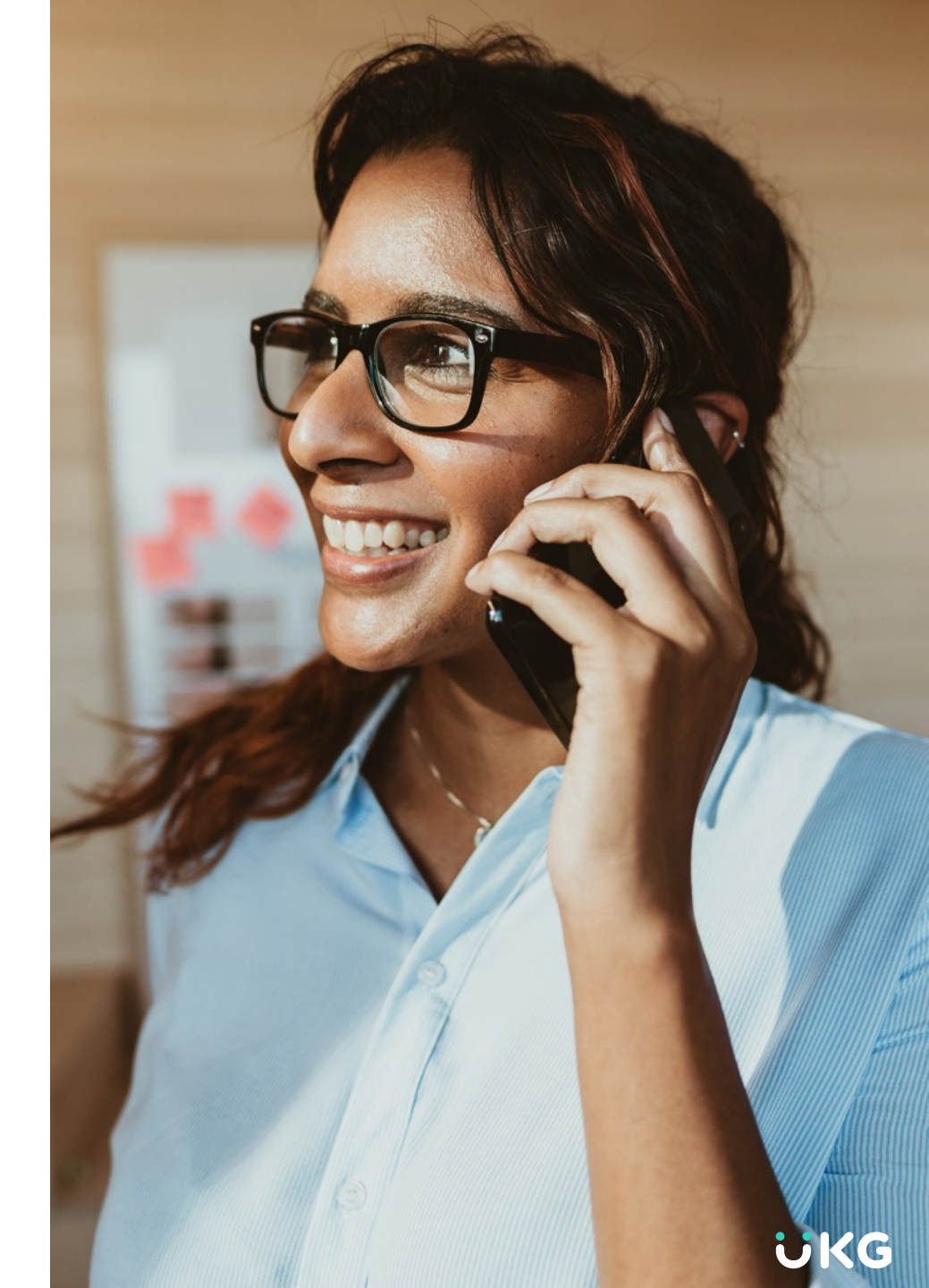

# **Company Settings for Year End Processing**

Configure company settings for the W2/1099 printing under Admin Icon > Global Setup > Company Setup and select the Payroll tab > Printed W2/1099 Options

- Set sort order for W2/1099 Printing
  - Employee Full Name
  - Employee ID
  - SSN
  - Employee Last Name Sort then within cost center

- Stock letter or pressure seal
- Reverse Print Order prints Z-A
- Default for 3PSP Single W2, Separate W2 or Do Not Report

If Third Party Administrator is issuing W2, select **Do Not Report** – 3PSP wages & taxes will not appear on W2

# **Electronic Consent for Form W2**

## **Enable Electronic Consent**

• Admin Icon > Company Settings > Global Setup > Company Settings > Payroll Tab

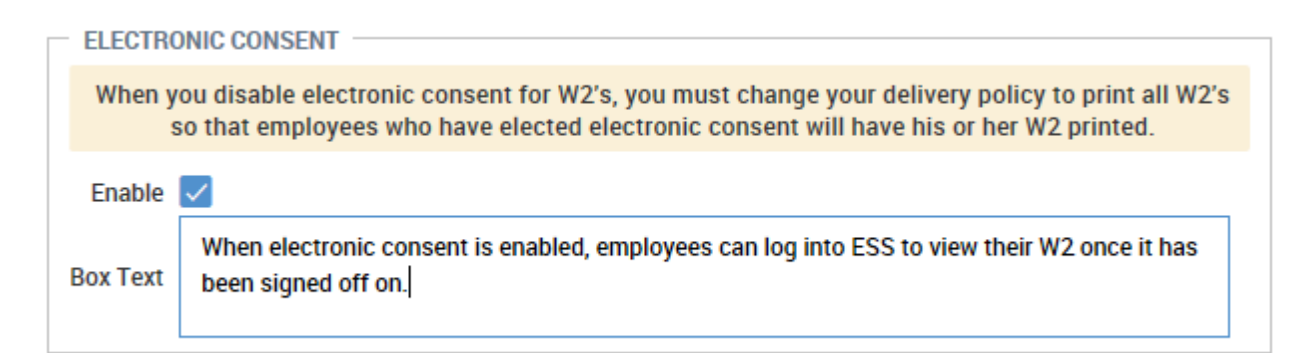

**Employee security profile** should be checked to ensure employees have access to view W2 in ESS

• On ESS tab, My W2s set to View

| Security Items | ESS  |   |
|----------------|------|---|
| My W2s         | View | ~ |

# **Electronic Consent for Form W2 – Employee Level**

• Employee will log into ESS, Navigate to the Forms W2 and check **Electronic Consent** in the top right-hand corner of the page:

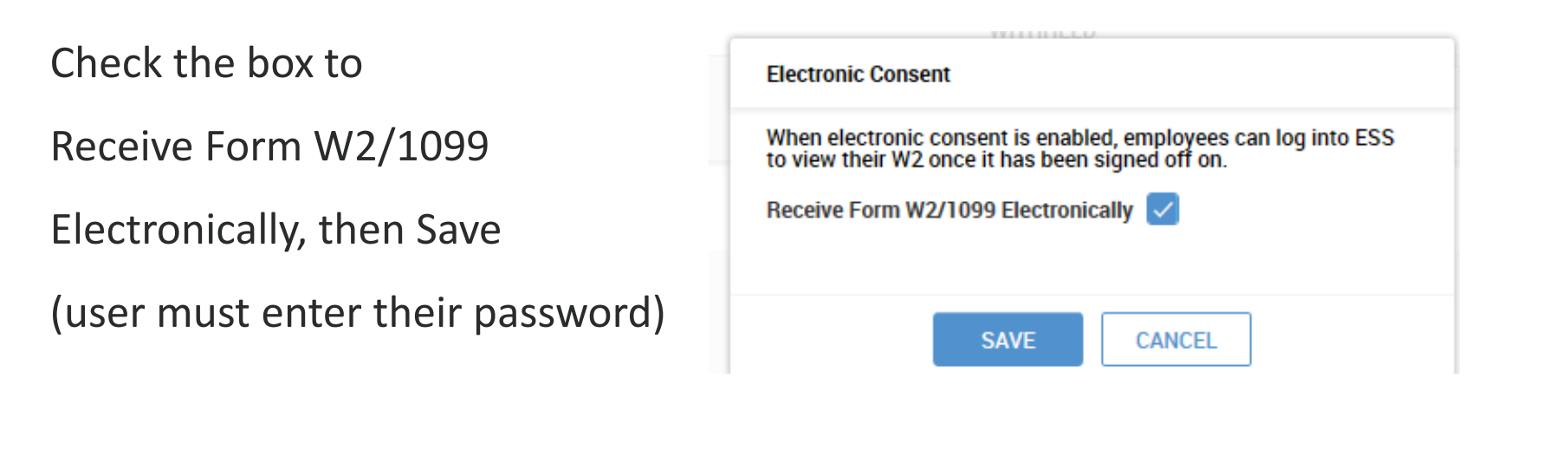

Employee will receive a Success message:

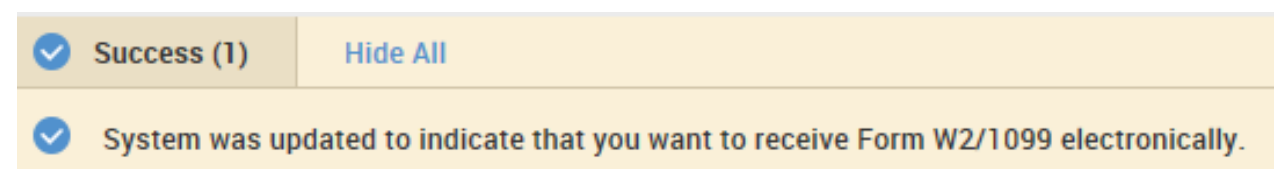

# **Delivery Policy for Forms W2/1099**

#### Set Delivery Policy for W2s/1099 forms

Admin Icon > Company Settings > Profiles/Policies > Delivery

- Click Add, and select W2 (and 1099 separately)
- Select appropriate delivery destination
- Choose to skip printing employees who have electronic consent on file
- Set Employer Copies print options
  - Do not print
  - 4 Employees per page

# **Delivery Policy for Forms W2/1099**

Admin (gear icon) > Profiles/Policies > Delivery

| DELIVERY POLICY                     |                                | 1 | DELIVERY POLICY          |                                | e de la compañía de la compañía de |
|-------------------------------------|--------------------------------|---|--------------------------|--------------------------------|----------------------------------------------------------------------------------------------------|
| Name*                               | W2                             |   | Name*                    | 1099                           |                                                                                                    |
| Description                         |                                |   | Description              |                                |                                                                                                    |
| Active                              |                                |   | Active<br>Sort Order     |                                | _                                                                                                    |
| Sort Order Delivery Destination #1* | 1<br>Reports Printer 🗸         |   | Delivery Destination #1* | Reports Printer 🗸              |                                                                                                    |
| Delivery Destination #2*            | ~                              |   | Delivery Destination #2* | ~                              |                                                                                                    |
| Delivery Destination #3*            | ~                              |   | Delivery Destination #3* | ~                              |                                                                                                    |
| SETTINGS                            |                                |   | SETTINGS                 |                                |                                                                                                    |
| Skip Employees With El              | ectronic Consent Yes 🗸         |   | Skip Employees With El   | lectronic Consent Yes ~        |                                                                                                    |
|                                     | Employer Copies Do Not Print 🗸 |   |                          | Employer Copies Do Not Print 🗸 |                                                                                                    |

# **To View Employees' W2 Information**

To view employee W2s: Team Icon > Payroll> Forms > W2s

- You may use Add/Remove Columns to add additional columns for each box on the W2 to verify wages, taxes and amounts in boxes 12 and 14 for audit
- Export report as needed for review
- You may preview employee(s) W2s Employer copy (D) as well as Employee copy (B, 2, C)
   C) 
   C 
   C 
   C 
   C 
   C 
   C 
   C 
   C 
   C 
   C 
   C 
   C 
   C 
   C 
   C 
   C 
   C 
   C 
   C 
   C 
   C 
   C 
   C 
   C 
   C 
   C 
   C 
   C 
   C 
   C 
   C 
   C 
   C 
   C 
   C 
   C 
   C 
   C 
   C 
   C 
   C 
   C 
   C 
   C 
   C 
   C 
   C 
   C 
   C 
   C 
   C 
   C 
   C 
   C 
   C 
   C 
   C 
   C 
   C 
   C 
   C 
   C 
   C 
   C 
   C 
   C 
   C 
   C 
   C 
   C 
   C 
   C 
   C 
   C 
   C 
   C 
   C 
   C 
   C 
   C 
   C 
   C 
   C 
   C 
   C 
   C 
   C 
   C 
   C 
   C 
   C 
   C 
   C 
   C 
   C 
   C 
   C 
   C 
   C 
   C 
   C 
   C 
   C 
   C 
   C 
   C 
   C 
   C 
   C 
   C 
   C 
   C 
   C 
   C 
   C 
   C 
   C 
   C 
   C 
   C
- Employee W2s can be downloaded to PDF and then printed

# **Reviewing Social Security Numbers**

Social Security Numbers have a large impact to

filing tax returns, EE W2 Forms, and Unemployment Claims.

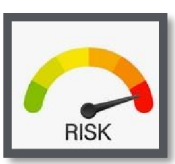

It's important that you understand the risk that comes with an invalid Social Security Number:

- Incorrect data filed with agencies
- W2C will be required when incorrect SSN is on issued form
- Unemployment claims can be denied when the correct SSN was not recorded
- Invalid SSNs cannot be filed with the Social Security Administration and will be removed from filing, which can impact your employee's ability to file their personal tax returns

It is not best practice to add fake numbers 'on the go' (as a placeholder when adding new employees).

#### Where & how do you audit Social Security Numbers?

#### Navigate to:

Team >> Payroll >> Forms >> W2s >> if not in default view, add in SS# Column & use criteria above to search report.

| <del>(</del> ) | N2s  |    |      |      |         |                       |               |
|----------------|------|----|------|------|---------|-----------------------|---------------|
| •              | Page | 1  | of 1 | ) 1. | 16 of 1 | 6 Rows Saved: [System | n] <b>*</b>   |
|                |      |    |      |      |         | 41 SS#                | First Name    |
|                | 0    | 6  | G    | P    | 2       | 111-11-1253           |               |
|                | 0    | 6  | 6    |      | 2       | 111-11-1252           | Column Search |
|                | 0    | 6  | 6    | F    | 2       | 111-11-1251           | starts with 💌 |
|                | 0    | 63 | 6    | F    | 2       | 111-11-1250           | 111 111 111   |
|                | 0    | 63 | 6    | F    | 20      | 111-11-1245           | 111-111-1111  |
|                | 0    | G  | 6    | F    | 20      | 111-11-1244           |               |
|                | 0    | 6  | 6    |      | 2       | 123-45-6789           | CANCEL        |
|                | -    | -  | -    | -    |         |                       |               |

#### **Social Security Invalid Numbers to review when auditing:**

#### Cannot begin with

000 666 900-999

*Cannot be among the following* 123-45-6789 111-11-1111 \*\*\*-00-\*\*\*\* \*\*\*-\*\*-0000

# **Review Employee Names & Addresses for W2s**

Team >> Payroll >> Forms >> W2s

When an address change occurs after the last payroll of the year for an employee, the new address will not carry over to the W2. This report compares current addresses within the employee information screen against the W2 report and will only return results if there are any differences.

# To correct any discrepancy, you will need to recalculate W2 forms.

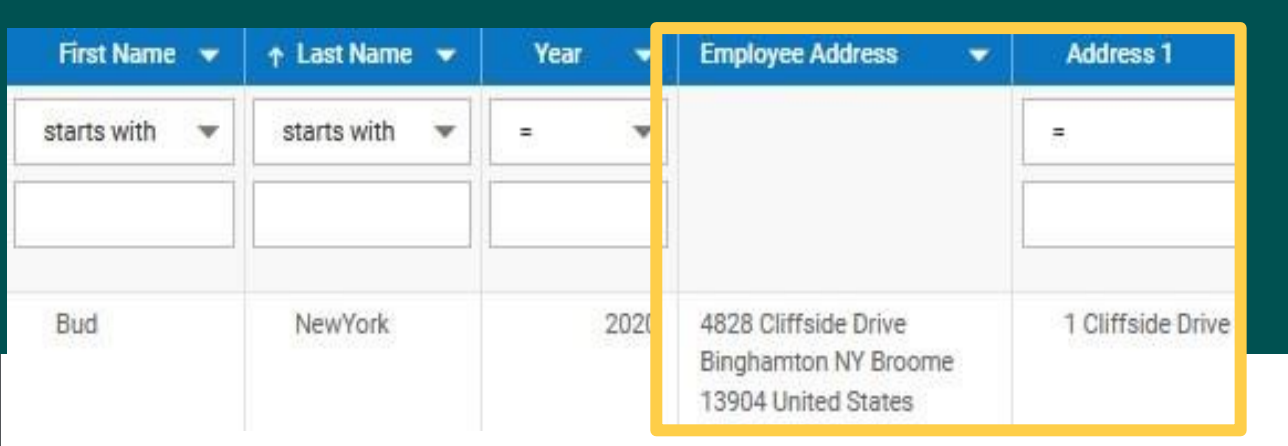

- As you are reviewing all W2 Data Reports, be sure to look at employee names.
- If corrections are needed access the employee information screen to update.
- Diacritical characters should also be removed from employee names and addresses as they will cause issues with tax filings. <u>á ñ ü</u>

# Year End Balancing and Processing

# **Balancing Wages and Taxes**

- If a code (earning or deduction) should be on a W-2 and is not printing on the form:
- If the code was part of a finalized payroll
  - 1. In the client company, navigate to the earning or deduction
  - 2. Update the box assignment for EE or ER; save to update
  - 3. Recalculate the W2s and verify the update
- If the code was not part of a finalized payroll
  - 1. The amount(s) must be added through a payroll adjustment
  - 2. Create the appropriate payroll, update the amounts, and finalize
  - 3. Confirm the change on the updated W-2

## **Confirm Earning and Deduction Code Settings for W2s**

Admin >> Payroll Setup >> Earnings/Deductions

Within Earning or Deduction page >> Select Columns >> Add the following columns to the page:

+ 1099 Box Type
+ W2 Box Type
+ W2 Box Type # 2

- Verify that all earnings/deductions are reporting to the proper boxes
- If adjustments are needed to the E/D Codes, select the blue pencil and make the change.

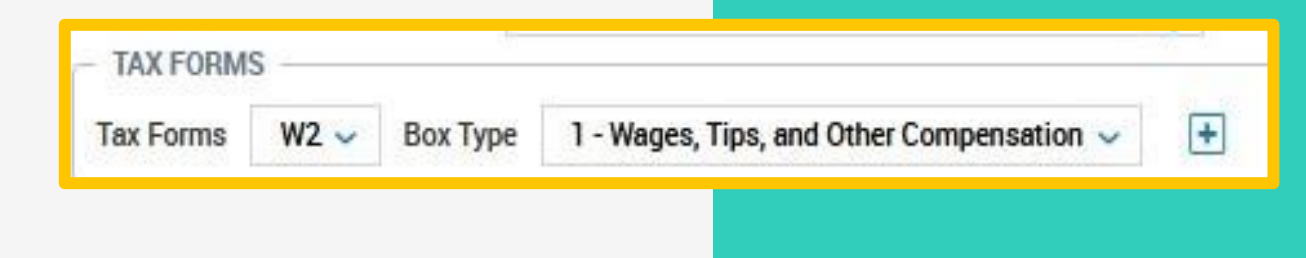

# W2/1099 Processing and Creation of EFW2 File

# Printing Year End Forms – W2/1099

- Navigate to the Team Icon > Payroll > Forms > W2/1099
- Client has ability to preview W2s/1099s, View Selected, View by State, or Download PDF
- Select the checkbox for all W2s/1099s and click the Download button for the Download Type, choose One Employee Per Page (Copy B,2,C) for Employee copies:

| Download Selected Forms                                                                           | Х |
|---------------------------------------------------------------------------------------------------|---|
| <ol> <li>You are about to download 46 forms. Please select<br/>download options below.</li> </ol> |   |
| Download Type *<br>One Employee Per Page (Copy B,2,C)                                             | • |

# Printing Year End Forms – W2/1099

- Click Download PDF, open the PDF document then you may print the W2s
- For Employer copies: Select checkbox for all W2s/1099s and click the Download button for the Download Type, choose Four Employees Per Page (Copy D) :

| Download Selected Forms |                                                                           |   |
|-------------------------|---------------------------------------------------------------------------|---|
| <b>(i)</b>              | You are about to download 46 forms. Please select download options below. |   |
| Down                    | load Type *                                                               |   |
| Fou                     | r Employees Per Page (Copy D)                                             | • |

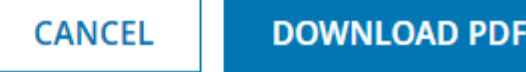

# Year End Filings – Adding EFW2

Create EFW2 file – Adding EFW2 product – Client level

 On the Client level, configure the following fields under Admin Icon > Our Company > Marketplace > Product Settings for the Year End W2/1099 File

PRODUCT SPECIFIC CONFIGURATIONS

| Contact* | Dave Gilpin                            | X *Person to be contacted by SSA concerning processing problems |
|----------|----------------------------------------|-----------------------------------------------------------------|
| W2: RA   | RECORD SETTINGS (VIEW)                 |                                                                 |
|          | User Identification (User ID)*         | 1234ABCD                                                        |
| Preferre | d Method of Problem Notification Code* | E-Mail/Internet 🗸                                               |
|          | Preparer Code*                         | L (Self-Prepared) 🗸                                             |
|          | Software Code*                         | In-House Program 🗸                                              |
|          | Software Vendor Code                   | 4                                                               |

# Year End Filings – Creating the EFW2 File

#### To create the EFW2 File

Navigate to Team Icon > Payroll > Quarter/Year End Process > EF W2/1099

### Click 'CREATE EF W2/1099 FILE'

| Create EF W2/1099 File                               | Х |
|------------------------------------------------------|---|
| You are about to create an EFW2/1099 file.<br>Form * |   |
| W2                                                   | - |
| Form Type *                                          |   |
| Federal                                              | * |
| Year*                                                |   |
| 2021                                                 | * |
| Is Resubmission                                      |   |
| Resubmission Wage File Identifier                    |   |
|                                                      |   |

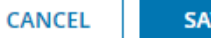

20

# When you need assistance...

609.645.7333 press 3 then 4

Support@EdmundsGovTech.com